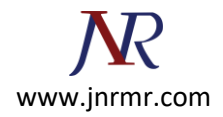

## **SAP PI Server SSL Certificate Installation Steps:**

- 1. Go to NWA-->Configuration Management --> Certificates and Keys and select ICM\_SSL\_<ID>.
- 2. Click on 'Import CSR response'

| Key Storage Certificate Revocation Check |                                                                                   |                                                   |            |                                                                                                    |                              |                              |  |  |  |  |  |  |
|------------------------------------------|-----------------------------------------------------------------------------------|---------------------------------------------------|------------|----------------------------------------------------------------------------------------------------|------------------------------|------------------------------|--|--|--|--|--|--|
| Cor                                      | Content Security                                                                  |                                                   |            |                                                                                                    |                              |                              |  |  |  |  |  |  |
| Ke                                       | Keystore Views                                                                    |                                                   |            |                                                                                                    |                              |                              |  |  |  |  |  |  |
| A                                        | Add View Renove View Import View from File Export View to File Export View to PSE |                                                   |            |                                                                                                    |                              |                              |  |  |  |  |  |  |
| Status Name A Type Description           |                                                                                   |                                                   |            |                                                                                                    |                              |                              |  |  |  |  |  |  |
| F                                        | -                                                                                 |                                                   | •          |                                                                                                    |                              |                              |  |  |  |  |  |  |
|                                          |                                                                                   | CLIENT_JCM_SSL_1038966                            | USER       | ICM Client SSL credentials store                                                                                                    |                              |                              |  |  |  |  |  |  |
|                                          |                                                                                   | DBMS_User_Store                                   | USER       | Contains certif                                                                                                    | icates assigned to use       | rs in DBMS user store        |  |  |  |  |  |  |
|                                          |                                                                                   | DEFAULT                                           | SYSTEM     | Public view for common use by all components                                                                                             |                              |                              |  |  |  |  |  |  |
|                                          | •                                                                                 | ICM_SSL_1038966                                   | SYSTEM     | ICM Server SSL credentials store                                                                                                    |                              |                              |  |  |  |  |  |  |
|                                          |                                                                                   | TREXKeyStore                                      | USER       | Contains keys and certificates used by the TREX service                                                                                  |                              |                              |  |  |  |  |  |  |
|                                          |                                                                                   | TicketKeystore                                    | SYSTEM     | Contains the key-pair to use for issuing logon and assertion tickets, as well as, the certific                                           |                              |                              |  |  |  |  |  |  |
|                                          | ۲                                                                                 | TrustedCAs                                        | USER       | Template view that contains trusted server certificates<br>Contains a key-pair used by the User Management Engine (UME) provider service |                              |                              |  |  |  |  |  |  |
|                                          |                                                                                   | UMEKeystore                                       | USER       |                                                                                                    |                              |                              |  |  |  |  |  |  |
|                                          |                                                                                   | WebServiceSecurity                                | USER       | Web Services own keys and certificates for outbound communication                                                                        |                              |                              |  |  |  |  |  |  |
|                                          |                                                                                   | WebServiceSecurity_Certs                          | USER       | Web Services Security: Encryption certificates of other parties for message security (en                                                 |                              |                              |  |  |  |  |  |  |
| Ke                                       | y Storage V                                                                       | ïew Details                                       |            |                                                                                                    |                              |                              |  |  |  |  |  |  |
| E                                        | intries Pro                                                                       | operties                                          |            |                                                                                                    |                              |                              |  |  |  |  |  |  |
| 0                                        | reate Delete                                                                      | Rename Copy Entry Import Entry Export Entry Gener | ate CSR Re | quest (import (                                                                                                    | CSR Response                 |                              |  |  |  |  |  |  |
|                                          | Status                                                                            | Nane A                                            | Entry Typ  | x0 1                                                                                                    | Algorithm                    | Valid From                   |  |  |  |  |  |  |
| 7                                        |                                                                                   |                                                   |            | *                                                                                                    | *                            |                              |  |  |  |  |  |  |
|                                          | •                                                                                 | ssi-credentials                                   | PRIVATE    | KEY I                                                                                                    | RSA                          | Wed Jan 26 14:51:19 UTC 2011 |  |  |  |  |  |  |
|                                          |                                                                                   | ssi-credentials-cert                              | CERTIFIC   | ATE I                                                                                                    | Sun Jan 23 12:07:59 UTC 2011 |                              |  |  |  |  |  |  |

**Note:** We will get 3 certificates from CA, Web Server, Entrust cross and Entrust root. Import them in the same order.

3. Once all 3 certificates are added, and then only click on 'Import' button.

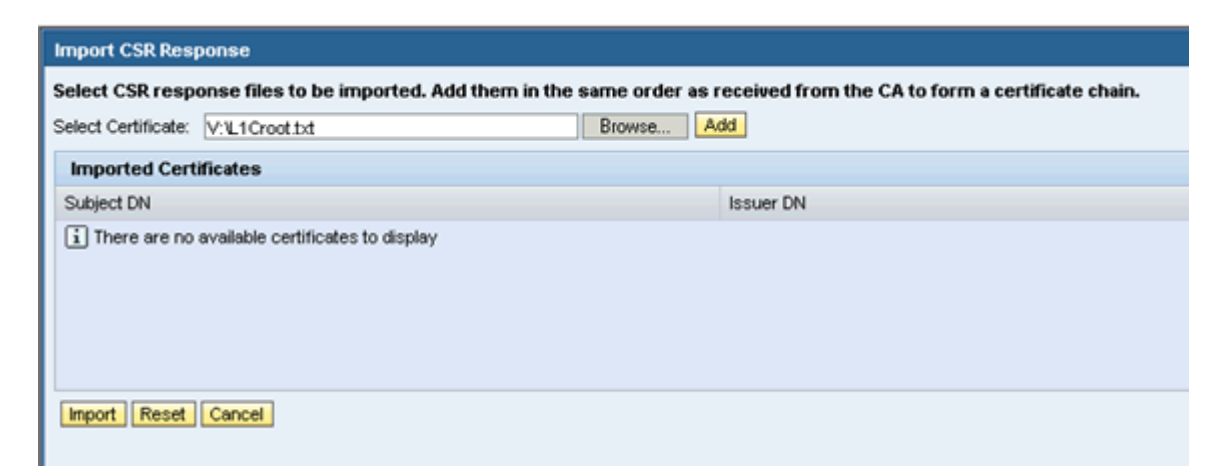

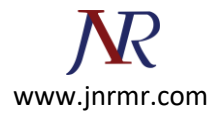

| Import CSR Response                                                                                                    |                                                        |  |  |  |  |  |  |  |  |
|----------------------------------------------------------------------------------------------------|--------------------------------------------------------|--|--|--|--|--|--|--|--|
| Select CSR response files to be imported. Add them in the same order as received from the CA to form a certificate chain.                             |                                                        |  |  |  |  |  |  |  |  |
| Select Certificate: V-tentrustcent.ht Browse. Add                                                                                                    |                                                        |  |  |  |  |  |  |  |  |
| Imported Certificates                                                                                                    |                                                        |  |  |  |  |  |  |  |  |
| Subject DN                                                                                                    | Issuer DN                                              |  |  |  |  |  |  |  |  |
| CN+Entrust.net Certification Authority (2048),0U+(c) 1999 Entrust.net Linited,0U+www.entrust.net/CPS_2048 incorp. by ref. (imits liab.),O+Entrust.net | CN+Entrust.net Certification Authority (2048),OU+(c) 1 |  |  |  |  |  |  |  |  |
| CN=Entrust Certification Authority - L1C,OU+(c) 2009 Entrust, Inc.,OU+www.entrust.net/tpa is incorporated by reference,O+Entrust, Inc.,C+US           | CN+Entrust.net Certification Authority (2048),OU+(c) 1 |  |  |  |  |  |  |  |  |
|                                                                                                    |                                                        |  |  |  |  |  |  |  |  |
|                                                                                                    |                                                        |  |  |  |  |  |  |  |  |
|                                                                                                    |                                                        |  |  |  |  |  |  |  |  |
| Import Reset Cancel                                                                                                    |                                                        |  |  |  |  |  |  |  |  |

4. Now you should be able to see chain certificates Certificate [0], Certificate[1] and Certificate[2] and Issuer name as 'Entrust Certification Authority'.

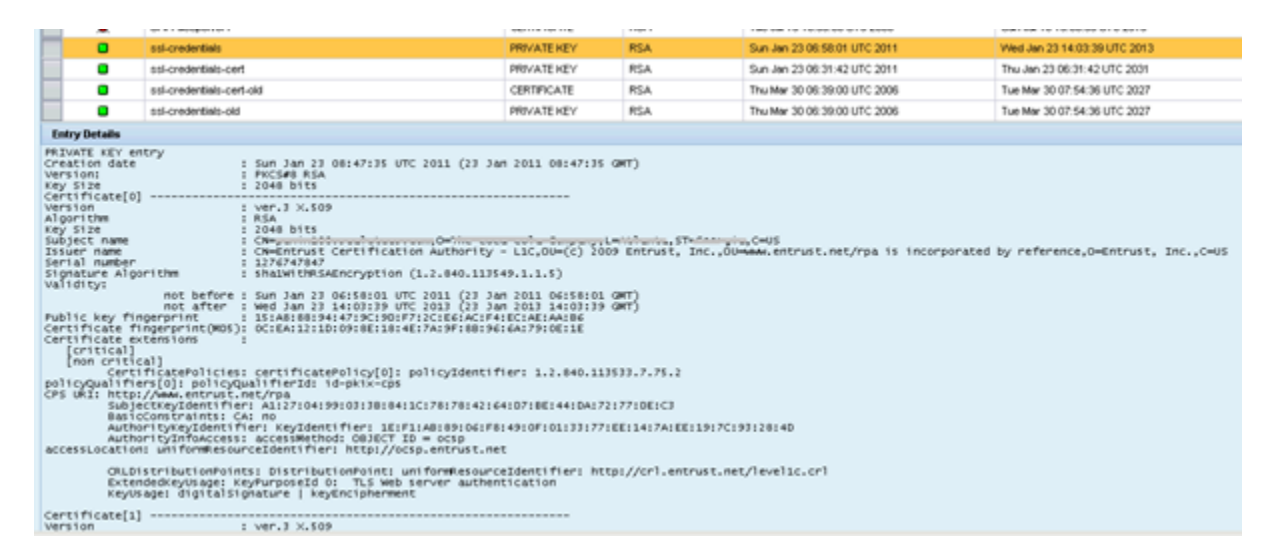

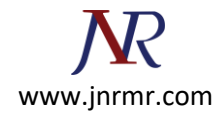

| OlLDIStributionPr<br>ExtendedkeyVsage<br>KeyUsage: digital                                                                                                    | nintsi pistributionhointi uniformBesourceEdentifieri http://crl.entrust.net/levelic.crl<br>.ntpNurposeId 01 Ti5 web server authentication<br>Signature 1 Aughocibhrment                                                                                                    |
|----------------------------------------------------------------------------------------------------|----------------------------------------------------------------------------------------------------|
| Certificate[1]<br>Werston<br>Algorithm<br>Key 512e<br>Subject name<br>Issuer name<br>Issuer name<br>Serial number                                                                                                    | I ver.2 X.509<br>I KiA<br>NIS<br>I ROMENTIAL DESCRIPTION AUTOMITY - LIC.OUM(C) 2009 Entrust. IncOUMMAN.entrust.net/rps is incorporated by reference.OmEntrust. IncCove<br>I ComEntrust.net Certification Authority (2048).Dum(C) 1999 Entrust.net Limited.OUMMAN.entrust.net/CFE_2048 incorp. by ref. (limits<br>I Second     |
| Signature Algorithm<br>validityi<br>not befor<br>public key fingerprint<br>Certificate fingerprint(M                                                                                                    | 1 ShainTUMELADACryption (1.2.640.113549.1.1.5)<br>Te I Thu Dec 10 2047154 UTC 2009 (10 Dec 2009 2014/154 QMT)<br>1 Thu Dec 10 2111754 UTC 2019 (10 Dec 2009 2014/154 QMT)<br>1 F410F16718CFA014413001F4165TAC19014011A02500<br>01 270181C00172F4F112T1000431545T1001543012T00180<br>01 270181C00172F4F112T100054354517D005486 |
| Certificate extinsions<br>[critical]<br>Beby Sept. KeyCeri<br>[net critical]<br>Certificate/olici<br>[not critical]<br>Certificate/olici<br>CFS M21 http://www.eerwo<br>withitis/www.eerwo<br>withortiy/infoace<br>Authortiy2nfbacce<br>Authortiy2nfbacce | 1<br>CAL yes<br>ISign   PRLSign<br>est: certificatePolicy[0]: policyIdentifier: anyPolicy<br>gualifiert: 1-d-pktx-cgs<br>t.net/Fiss<br>t.net/Fiss<br>t.net/Fiss<br>accessettod: D03ECT IO = ocsp.<br>SurceSomethod: D03ECT IO = ocsp.                                                                                         |
| CREDISTINUTIONPO                                                                                                    | vintsi Distributionfointi uniformmesourcetdentifieri http://cri.entrust.net/2048cs.cri                                                                                                    |
| Certificate[2]                                                                                                    | : ver.3 %.509<br>= 83A<br>= 2048 8155<br>= Configuration Authority (2048),00=(2) 1999 Entrust.met Limited,00=maak.entrust.met/CFS_2048 incorp. by ref. (1imits<br>= Configuration Authority (2048),00=(2) 1999 Entrust.met Limited,00=maak.entrust.met/CFS_2048 incorp. by ref. (1imits                                       |
| Serial number<br>Signature Algorithm                                                                                                    | : 946069240<br>: shaganthKinEncryption (1.2.840.119549.1.1.5)                                                                                                    |
| not befor<br>not after<br>Public key fingerprint<br>Certificate fingerprint(MC<br>Certificate extensions<br>fortitical                                                                                                    | * 1 F* 1 DeC 24 4750551 UTC 1999 (24 DeC 1999 17160151 GMT)<br>1 Twe Jul 24 14151512 UTC 2029 (24 DeC 1999 1415512 GMT)<br>1 StifArDA1801F114E14ELAREAEJ9E1BE18505105203BE1A<br>31 EC2013114EC3017E1ME18ELEREEESFF715184341747F190<br>1                                                                                       |
| BasicConstraints<br>KeyUsage: keyCert<br>[non critical]                                                                                                    | CAL yes<br>Sign [ ChuSign                                                                                                    |
|                                                                                                    |                                                                                                    |

5. We should do Export View to PSE after steps 1 and 2 are completed successfully.

You should be able to see successful message at the top left screen.

|   | Ce                                       | rtificat    | Hone                                                             | History, | Back Forward                                               |  |  |  |  |  |  |
|---|------------------------------------------|-------------|------------------------------------------------------------------|----------|------------------------------------------------------------|--|--|--|--|--|--|
| < | The view has been exported to a PSE      |             |                                                                  |          |                                                            |  |  |  |  |  |  |
|   | Key Storage Certificate Revocation Check |             |                                                                  |          |                                                            |  |  |  |  |  |  |
|   | Cont                                     | lent Seo    | uty                                                              |          |                                                            |  |  |  |  |  |  |
|   | Key                                      | ystore View |                                                                  | to DOE   |                                                            |  |  |  |  |  |  |
|   | 40                                       | d view Ren  | ove view [ import view from the [ Export view to the [ Export vi | W ID PSE | B                                                          |  |  |  |  |  |  |
|   |                                          | Status      | Name                                                             | r type   | Description                                                |  |  |  |  |  |  |
|   |                                          | •           | CLENT_JCM_SSL_1038966                                            | USER     | ICM Client SSL credentials store                           |  |  |  |  |  |  |
|   |                                          |             | DBMS_User_Store                                                  | USER     | Contains certificates assigned to users in DBMS user store |  |  |  |  |  |  |
|   |                                          | ۰           | DEFAULT                                                          | SYSTEM   | Public view for common use by all components               |  |  |  |  |  |  |
|   |                                          | •           | KCM_SSL_1038966                                                  | SYSTEM   | ICM Server SSL credentials store                           |  |  |  |  |  |  |
|   |                                          | •           | 1REXKeyStore                                                     | USER     | Contains keys and certificates used by the TREX service    |  |  |  |  |  |  |

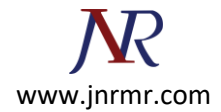

6. Restart **SSL Provider** service.

| Start & Stop: Java EE Services                          |                                  |   |                                      |                                         |         |  |  |  |  |  |
|---------------------------------------------------------|----------------------------------|---|--------------------------------------|-----------------------------------------|---------|--|--|--|--|--|
| Java EE Instances Java EE Services Java EE Applications |                                  |   |                                      |                                         |         |  |  |  |  |  |
| Services                                                |                                  |   |                                      |                                         |         |  |  |  |  |  |
|                                                         | art Stop Restart Refresh         |   |                                      |                                         |         |  |  |  |  |  |
|                                                         | Name                             | A | Service Component Name               | Status                                  |         |  |  |  |  |  |
| æ                                                       |                                  |   |                                      |                                         |         |  |  |  |  |  |
|                                                         | SLD Data Supplier                |   | sep.com/ski                          | Started Started Started Started Started |         |  |  |  |  |  |
|                                                         | SRC zip content handler          |   | sap.comAc+je+src.zip+content+handler |                                         |         |  |  |  |  |  |
|                                                         | SSL Provider                     |   | sep.com/ssl                          |                                         |         |  |  |  |  |  |
|                                                         | Scheduler                        |   | sap.com/scheduler                    |                                         |         |  |  |  |  |  |
|                                                         | Scheduler API                    |   | sap.com/tc+je+scheduler+api          | Started                                 |         |  |  |  |  |  |
|                                                         | SchedulerRuntime                 |   | sep.com/scheduler~runtime            | Started                                 |         |  |  |  |  |  |
|                                                         | Schema Processor Service         |   | sep.com/schemaprocessor~srv          | Started                                 |         |  |  |  |  |  |
|                                                         | Secure Storage                   |   | sap.com/tc~sec~securestorage~service | Started                                 |         |  |  |  |  |  |
|                                                         | Security Destination Facade      |   | sap.com/security.destination.facade  | Started                                 |         |  |  |  |  |  |
|                                                         | Security Facade                  |   | sap.com/security.facade              | Started                                 | Started |  |  |  |  |  |
| Ser                                                     | Service per Instance             |   |                                      |                                         |         |  |  |  |  |  |
|                                                         | Start Stop Restart Refresh       |   |                                      |                                         |         |  |  |  |  |  |
|                                                         | Service per Instance             |   | Host                                 | Status                                  |         |  |  |  |  |  |
|                                                         | <ul> <li>SSL Provider</li> </ul> |   |                                      |                                         |         |  |  |  |  |  |
|                                                         | DVEBMOS10 (Instance ID1038966)   |   | pexiet100                            | Started                                 |         |  |  |  |  |  |
|                                                         |                                  |   |                                      |                                         |         |  |  |  |  |  |

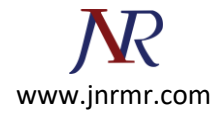

## 7. Restart ICM from transaction SMICM.

| ľ  | List       | Edit  | Goto             | Admi         | inistration        | n AS <u>J</u> av | /a <u>S</u> e | ettings         | System           | <u>H</u> elp |       |       |                |      |                 |
|----|------------|-------|------------------|--------------|--------------------|------------------|---------------|-----------------|------------------|--------------|-------|-------|----------------|------|-----------------|
| C  | 8          |       |                  | L            | ocal <u>I</u> CM   |                  |               | •               | Exit Soft        |              |       |       | I   💥          | 210  | 2 🖪             |
| 10 | <b>۳</b> . | Mo    | nitor            | G            | lobal I <u>C</u> M | 1                |               | •               | Exit <u>H</u> ar | d            |       |       |                |      |                 |
|    | •I¥I       | WO    | ΠΙΟΙ             | L            | eave Em            | ergency M        | lode          |                 | Mainten          | ance M       | ode   | +     |                |      |                 |
| Q  | 1          | g     | 🧟 R              | Release      | Notes              |                  | . 8           | 7               | Configu          | ration       |       |       | 0 <u>0</u>     | ▦ •⊞ | <b>-</b> 57   🖪 |
|    |            |       |                  |              |                    |                  |               |                 | Start Op         | tions        |       | ,     |                |      |                 |
| I  | CM S       | tatu  | s:               |              |                    | Runnina          |               | d               | Restart          |              |       | •     | Yes            |      |                 |
| R  | esta       | nt A  | fter E           | Error        |                    | Yes              |               | 4               | Leonan           |              |       |       | No             |      |                 |
| T  | race       | Lev   | el (0-           | -3):         | de la              | 1                |               |                 | 6.0              |              | Deels |       | NU             |      |                 |
| 0  | reat       | ea w  | orker<br>ns lise | inrea<br>ed: | as:                | 250 7 1          | 250           | / 500<br>/ 8000 | ( Curr           | ent /        | Peak  | / Mai | ximum<br>ximum | }    |                 |
| Q  | ueue       | Ent   | ries l           | Jsed:        |                    | 1 /              | 13            | / 1000          | ( Curr           | ent /        | Peak  | / Ma  | ximum          | 5    |                 |
|    |            |       |                  |              |                    |                  |               |                 |                  |              |       |       |                | -    |                 |
|    | М          | ιο Τ  | brood            | ID           | Number             | Statue           |               |                 | Proc             | hassa        | Roque | act   |                |      |                 |
|    | , n        | i0. i | in cau           | 10           | NUMBER             | ocacus           |               |                 | 1100             | esseu        | neque | 530   |                | 4    |                 |
|    | 15         | 7 4   | 1378             |              | 1.265              | Availa           | ble           |                 |                  |              |       |       |                |      |                 |
| Н  | 15         | 8 4   | 1635             |              | 1.280              | Availa           | ble           |                 |                  |              |       |       |                |      |                 |
| H  | 15         | 9 4   | 1892             |              | 1.300              | Availa           | b1e           |                 |                  |              |       |       |                |      |                 |
| H  | 16         | 1 4   | 2149             |              | 1.273              | Availa           | hle           |                 |                  |              |       |       |                |      |                 |
| H  | 16         | 2 4   | 2663             |              | 1.294              | Availa           | ble           |                 |                  |              |       |       |                |      |                 |
| Н  | 16         | 3 4   | 2920             |              | 1.284              | Availa           | ble           |                 |                  |              |       |       |                |      |                 |
| Ē  | 16         | 4 4   | 3177             |              | 1.292              | Availa           | ble           |                 |                  |              |       |       |                |      |                 |
|    | 16         | 5 4   | 3434             |              | 1.269              | Availa           | ble           |                 |                  |              |       |       |                |      |                 |
|    | 16         | 6 4   | 3691             |              | 1.285              | Availa           | ble           |                 |                  |              |       |       |                |      |                 |
|    | 16         | 7 4   | 3948             |              | 1.248              | Availa           | ble           |                 |                  |              |       |       |                |      |                 |
|    | 16         | 8 4   | 4205             |              | 1.273              | Availa           | ble           |                 |                  |              |       |       |                |      |                 |
| Н  | 16         | 9 4   | 4462             |              | 1.280              | Availa           | ble           |                 |                  |              |       |       |                |      |                 |
| H  | 17         | 8 4   | 4719             |              | 1.281              | Availa<br>Availa | ble           |                 |                  |              |       |       |                |      |                 |
| H  | 17         | 1 4   | 4976             |              | 1.289              | Availa           | b1e           |                 |                  |              |       |       |                |      |                 |
| H  | 17         | 2 4   | 5233             |              | 1.202              | Availa           | blo           |                 |                  |              |       |       |                |      |                 |
| H  | 17         | A 4   | 5747             |              | 1.275              | Availa           | hle           |                 |                  |              |       |       |                |      |                 |
| H  | 17         | 5 4   | 6004             |              | 1.252              | Availa           | ble           |                 |                  |              |       |       |                |      |                 |
| H  | 17         | 6 4   | 6261             |              | 1.290              | Availa           | ble           |                 |                  |              |       |       |                |      |                 |
| H  | 17         | 7 4   | 6518             |              | 1.278              | Availa           | ble           |                 |                  |              |       |       |                |      |                 |
| D  | 17         | 8 4   | 6775             |              | 1.301              | Availa           | ble           |                 |                  |              |       |       |                |      |                 |
|    | 17         | 9 4   | 7032             |              | 1.259              | Availa           | ble           |                 |                  |              |       |       |                |      |                 |
|    | 18         | 0 4   | 7289             |              | 1.263              | Availa           | ble           |                 |                  |              |       |       |                |      |                 |
|    | 18         | 1 4   | 7546             |              | 1.271              | Availa           | ble           |                 |                  |              |       |       |                |      |                 |
|    | 18         | 2 4   | 7803             |              | 1.270              | Availa           | ble           |                 |                  |              |       |       |                | 1    |                 |

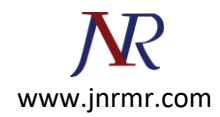

8. Double click on lock symbol at the bottom of the browser and now you should be able to see **Issued by: <Certificate Authority>.** 

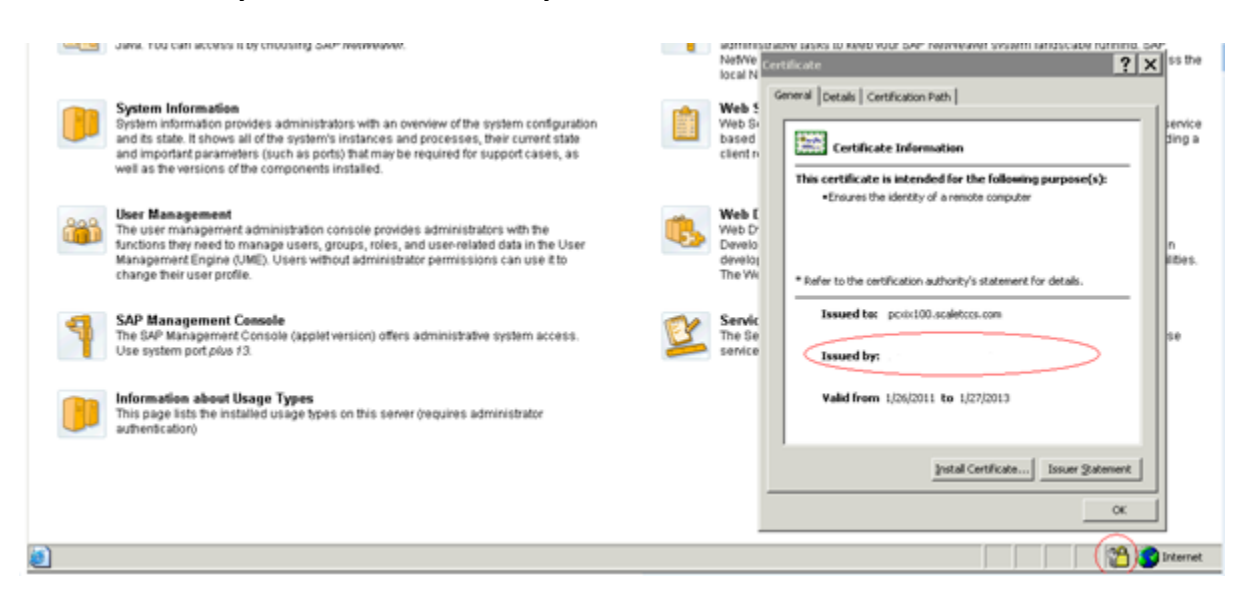

## Setup HTTPS Auto Redirect, If Necessary.

1. Open NWA-->Configuration Management --> Infrastructure --> Java System Properties

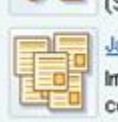

(SLD) and provides access to SLD for other Java EE applications

Java System Properties

Important configuration data of the selected systems such as VM settings and services configuration is contained here. A small number of properties are online modifiable. To change the rest of the properties, use the local configuration tool.

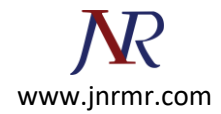

2. Select HTTP Provider service and update Proxy Mappings field.

| Java System Properties: Overview                                                                                                    |                        |  |  |  |  |  |  |  |  |  |
|----------------------------------------------------------------------------------------------------|------------------------|--|--|--|--|--|--|--|--|--|
|                                                                                                    |                        |  |  |  |  |  |  |  |  |  |
| Templates                                                                                                    |                        |  |  |  |  |  |  |  |  |  |
| Usage_Type_All_in_One                                                                                                    |                        |  |  |  |  |  |  |  |  |  |
| instance_development                                                                                                    |                        |  |  |  |  |  |  |  |  |  |
| Details         Kernel         Services         Applications         VM Environment         Memory VM Parameters         System VM Parameters         Additional VM Parameters |                        |  |  |  |  |  |  |  |  |  |
| Name                                                                                                    | Service Component Name |  |  |  |  |  |  |  |  |  |
| 8                                                                                                    |                        |  |  |  |  |  |  |  |  |  |
| HTTP Provider                                                                                                    | http                   |  |  |  |  |  |  |  |  |  |
| 118N Service 118NService                                                                                                    |                        |  |  |  |  |  |  |  |  |  |
| ICP Provider iop                                                                                                    |                        |  |  |  |  |  |  |  |  |  |
| Java Mail Client                                                                                                    | javamail               |  |  |  |  |  |  |  |  |  |
| JMS Provider                                                                                                    | jms_provider           |  |  |  |  |  |  |  |  |  |

ProxyMappings 5<XX>00=(Host:<FQDN>,Port:84<XX>,Scheme:https,Override:true)

| Details                             |                                       |                                 |               |               | E                    |
|-------------------------------------|---------------------------------------|---------------------------------|---------------|---------------|----------------------|
| Kernel Services Applications        | VM Environment Memory VM Parameters S | sten VM Parameters 👔 Additional | VM Parameters |               |                      |
|                                     |                                       |                                 |               |               |                      |
| Nane                                |                                       | Service Componen                | t Name        |               |                      |
| 8                                   |                                       |                                 |               |               |                      |
| HTTP Provider                       |                                       | http                            |               |               |                      |
| H0N Service                         |                                       | H8NService                      |               |               |                      |
| BOP Provider                        |                                       | Rop                             |               |               |                      |
| Java Mail Client                    |                                       | javamal                         |               |               |                      |
| JMS Provider                        |                                       | jins_provider                   |               |               |                      |
|                                     |                                       |                                 |               |               |                      |
| Extended Details                    |                                       |                                 |               |               | L                    |
| Properties                          |                                       |                                 |               |               |                      |
| $\bigcirc$                          |                                       |                                 |               |               |                      |
| Save As Restore Default Modity Show | letais_                               |                                 |               |               |                      |
| Name                                | Detault Value                         |                                 | Modifiable    | Custom Value  |                      |
| 8                                   |                                       |                                 |               |               |                      |
| ProxyMappings                       |                                       |                                 |               | \$1000-(Host, | 0,Schene.https;//ver |
| ProxyServersCertificates            | 0                                     |                                 | 1             |               |                      |

3. Click **SAVE AS** to save the settings.